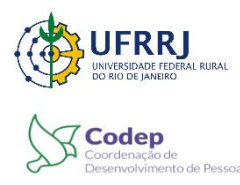

**Universidade Federal Rural do Rio de Janeiro** Pró-Reitoria de Gestão de Pessoas Departamento de Admissão, Saúde e Desenvolvimento de Pessoas Coordenação de Desenvolvimento de Pessoas

## TUTORIAL DE COMO SOLICITAR CERTIFICADODE CURSOS INTERNOS SIGRH

Acesse o SIGRH com seu usuário e senha.

| UFRRJ - SIGRH - Sistema Integrado de Ges               | tão de Recursos Humanos                                                                                                    |                                                           |
|--------------------------------------------------------|----------------------------------------------------------------------------------------------------|-----------------------------------------------------------|
|                                                        |                                                                                                    |                                                           |
|                                                        |                                                                                                    |                                                           |
| O sistema diferencia letras maiús                      | ATENÇÃO!<br>culas de minúsculas APENAS na senha, portanto ela deve se<br>no cadastro.                                                                         | er digitada da mesma maneira que                          |
| SIGAA<br>(Acadêmico)                                   | SIPAC<br>(Administrativo)                                                                                                    | SIGRH<br>(Recursos Humanos)                               |
| SIGEleição<br>(Controle de Processos Eleitorais)       | SIGAdmin<br>(Administração e Comunicação)                                                                                                    |                                                           |
| Perdeu o                                               | e-mail de confirmação de cadastro? Clique aqui para rec<br>Esqueceu o login? Clique aqui para recuperá-lo.<br>Esqueceu a senha? Clique aqui para recuperá-la. | uperá-lo.                                                 |
| Er                                                     | ntrar no Sistema                                                                                                    |                                                           |
|                                                        | Usuário:                                                                                                    |                                                           |
|                                                        | Senha:                                                                                                    |                                                           |
|                                                        | Entrar                                                                                                    |                                                           |
|                                                        | Servidor,<br>caso ainda não possua cadastro no SIGRH,<br>clique no link abaixo.<br>Cadastre-se                                                                |                                                           |
| 🥹 Este sistema é melhor                                | visualizado utilizando o Mozilla Firefox, para baixá-lo                                                                                                    | e instalá-lo, clique aqui. 🧕                              |
| SIGRH   Coordenadoria de Tecnologia da Informação e Co | omunicação - COTIC/UFRRJ - (21) 2681-4638   Copyright © 2007                                                                                                  | -2022 - UFRN - sig-node1.ufrrj.br.producao1i4 - v4.52.5_1 |

### 1º Passo: Como fazer a Avaliação de Reação:

OBS. A Avaliação de Reação deverá ser feita primeiro. Caso não seja feito desta forma, o sistema não emitirá o certificado.

1) Menu Servidor  $\rightarrow$  Capacitação  $\rightarrow$  Turmas  $\rightarrow$  Avaliar Capacitação (Avaliação de Reação)

| Anniacht                                                          | Capitalitação I - Conta                                                                                     | the second second |                                                                                                    |                                                                 | - 1043 Tel 1047 - 1047 - 1047                                                                                                    |
|-------------------------------------------------------------------|----------------------------------------------------------------------------------------------------|----------------------------------------------------------------------------------------------------|----------------------------------------------------------------------------------------------------|-----------------------------------------------------------------|----------------------------------------------------------------------------------------------------|
| Não bà notic                                                      | danco de Talleitos<br>Cestificado<br>Discriptes<br>Construente de Nebelo<br>Turmas                          | idan ( 🕊 Escritore de la<br>Idades de Casocitação                                                                                                    | Anae   -32 Mariae   -3 Sa<br>Avariar Capactus(Bri (A<br>Avariar Capactus(Bri (A<br>Concerna Sameu               | negas ( 📴 Solataplas<br>añação de Impedio)<br>añação de Ranção( | Couterolitics to Estimate<br>Processors<br>Antonio doutro 1<br>Antonio Induito specificado p<br>ante presido.                                                                                                    |
| -                                                                 |                                                                                                    | Aresso Rápio                                                                                                    | 10                                                                                                    |                                                                 |                                                                                                    |
| 8                                                                 | n 🔒 Datter                                                                                                  | Selector                                                                                                    | . Katagio                                                                                                    | Tiras                                                           | Portal do Servido                                                                                                    |
| <b>D</b>                                                          | s Superior                                                                                                  | Ports                                                                                                    | Cenerhecter                                                                                                    |                                                                 | Henhais 🕅<br>Mennageris                                                                                                    |
|                                                                   |                                                                                                    |                                                                                                    |                                                                                                    |                                                                 | Trocar Butto                                                                                                    |
|                                                                   | _                                                                                                    | filmer og Denie                                                                                                    | ticas                                                                                                    |                                                                 | Trocar Bate                                                                                                    |
| Inicio<br>El-Di 1035<br>El-Wi 1035                                | Fam<br>2019 (2012)<br>10/13/2012                                                                            | Filment on Enno<br>Exercicie<br>2012<br>2012                                                                                                    | ticas<br>Homokopada<br>San<br>San                                                                               | Situação<br>Paga Naros da<br>Paga Naros da                      | Trocar if alle                                                                                                    |
| Inicio<br>11/01/1035<br>11/01/1032                                | Fem<br>22/51/2012<br>10/11/2012                                                                             | Filman na Eima<br>Easraicis<br>2022<br>2022<br>2022                                                                                                    | ticas<br>Honologada<br>Sau<br>Sau                                                                               | Situação<br>Paga Martada<br>Paga Martada                        | Trocar if alle                                                                                                    |
| Inicio<br>LUCIOSS<br>EL 21/2022                                   | From<br>2017/17/2010<br>10/11/2010                                                                          | Felezas nos Estas<br>Borecicio<br>2022<br>2022<br>Felezans<br>Valuens                                                                                                    | 1018<br>Homologiada<br>San<br>San                                                                               | Situação<br>PeguNaronda<br>PeguNaronda                          | Mot. Taore DILT7981<br>Categoria: Taicolo USCO181<br>Categoria: Taicolo USCO1811<br>Categoria: Taicolo USCO18171 (M                                                                                                    |
| Delcte<br>EURICIONS<br>EDINICIONS<br>EDINICIONAL<br>Proceedie/FAM | Film<br>2016 sciences<br>1075 sciences<br>Ser                                                               | Frienzes not Erenne<br>Rosercicies<br>2022<br>2020<br>Frénzens<br>realizations                                                                                                    | 1628<br>Homologiali<br>San<br>San<br>San<br>Cenvalives & thick<br>a unitedt.                                    | Situação<br>Paga Mattada<br>Paga Mattada                        | Trocar If alls<br>EBlar Puells<br>Categoria 2007/993<br>Categoria Xeonia Mencatada<br>Sargar Xeonia Mencatada<br>Sargar Xeonia Mencatada<br>Visuala Resolutivisco<br>Visuala Resolutivisco<br>Visuala Resolutivisco<br>Visuala Resolutivisco<br>Visuala Resolutivisco<br>Visuala Resolutivisco<br>Visuala Resolutivisco                          |
| Inicio<br>ELISTICIST<br>ELISTICIST<br>Taccette (TAM               | From<br>table scheracy<br>table scheracy<br>table scheracy<br>wergemeur comunicacy<br>for one<br>Que        | Folixium son Erona<br>Rosercicie<br>2022<br>2022<br>Folixium<br>Folixium<br>Calentriae Telpico                                                                                                    | Sense<br>Sen<br>Sen<br>Sensetions & tonto<br>e unidade<br>Remover Espice                                        | Situação<br>Pegultarondo<br>Pegultarondo                        | Trocur illulle<br>Editor Partial<br>Canageria: Tecnics information<br>Canageria: Tecnics information<br>Canageria: Tecnics information<br>Viscula: Decomposition of<br>Viscula: Decomposition of<br>Unsula: Decomposition of<br>Entropic participation of<br>Entropic participation of<br>Entropic participation of<br>Entropic participation of |
| Inicio<br>ELISTICAES<br>ELISTICAES<br>Incomite Fluid              | Film<br>Staffständer<br>Staffständer<br>Vergens is contrationgils set<br>Qu<br>Lie (Lio mit is -tit sworts) | Frinkan se Extra<br>Reservice<br>2022<br>2023<br>Frinkens<br>Frinkens<br>Colombra frighter<br>Colombra Tripiter                                                                                                    | ICEE<br>Normalisageadle<br>Sam<br>Sam<br>Conventionen die thinke<br>is unrichtete<br>Resmouver Tripiton<br>( )) | Situação<br>Pega Naro-da<br>Pega Naro-da                        | Trocur II allo<br>Editor Partial<br>Congreto Tecnics Administrator<br>Sarger Action Removements<br>Discrete Administrator<br>Viscular Attes Removements<br>Discrete Administrator<br>Unsular Attes Removements<br>Discrete Administrator<br>(12 Junit)<br>Langlair Patients<br>(12 Junit)<br>Langlair Patients<br>(12 Junit)                     |

# 2) Clique no botão " 🎯 "

| UFRRJ - SIGRH - Sistema Integrado de Gestã                                                                                                    | io de Recursos Humanos                                                                               |                                                                                 | Ajuda?          | Tempo de Sessão: 01:26    | SAIR          |
|----------------------------------------------------------------------------------------------------|----------------------------------------------------------------------------------------------------|---------------------------------------------------------------------------------|-----------------|---------------------------|---------------|
|                                                                                                    |                                                                                                    | 🎯 Módulos                                                                       | 📲 Menu Ser      | vidior 🛛 👮 Alterar Ser    | nha           |
|                                                                                                    |                                                                                                    |                                                                                 |                 |                           |               |
|                                                                                                    |                                                                                                    |                                                                                 |                 |                           |               |
|                                                                                                    |                                                                                                    |                                                                                 |                 | (x) fechar m              | ensagens      |
| 🌄 Avaliação   🛃 Capacitação   🔍 Consultas   🤗                                                                                                    | 🛛 Escritório de Ideias   🤣 Fé                                                                        | rias   🧕 Serviços   📕 Solicitaçõ                                                | es              |                           |               |
| Portal do Servidor > Avaliar Capacitação (                                                                                                    | Avaliação de Reação) > 5                                                                             | Selecionar Inscrição                                                            |                 |                           |               |
|                                                                                                    |                                                                                                    |                                                                                 |                 |                           |               |
| Nesta operação é possível fazer a avaliação de capacita                                                                                                    | ação (Avaliação de Reação).                                                                          |                                                                                 |                 |                           |               |
| O campo <b>Status da Avaliação</b> considera a situação da<br>Disponível: Significa que o curso concluído pelo servic<br>Indisponível: Significa que o curso concluído pelo ser | a avaliação referente ao curso o<br>dor está em seu período oficial<br>vidor não está em seu período | de capacitação concluído pelo servido<br>de avaliação.<br>oficial de avaliação. | or.             |                           |               |
|                                                                                                    |                                                                                                    |                                                                                 |                 |                           |               |
|                                                                                                    |                                                                                                    |                                                                                 |                 |                           |               |
|                                                                                                    |                                                                                                    |                                                                                 |                 |                           |               |
|                                                                                                    | 🔍 : Visualizar Inscrição                                                                             | 🎯ः Selecionar Inscrição                                                         |                 |                           |               |
|                                                                                                    | Inscrições Encoi                                                                                     | NTRADAS (1)                                                                     |                 |                           |               |
| Turma                                                                                                    | СН                                                                                                   | Situação                                                                        | Período de R    | ealização                 | $\frown$      |
| Codep cursos 2022 teste/certificado                                                                                                    | 20                                                                                                   | Aprovado                                                                        | 28/03/2022 a    | 29/03/2022                | ( )           |
|                                                                                                    | << Vol                                                                                               | tar                                                                             |                 |                           | $\overline{}$ |
|                                                                                                    | Portal do S                                                                                          | ervidor                                                                         |                 |                           |               |
| SIGRH   Coordenadoria de Tecnologia da Informação e Com                                                                                                    | nunicação - COTIC/UFRRJ - (21) 26                                                                    | 581-4638   Copyright © 2007-2022 - UF                                           | RN - sig-homolo | acao.ufrrj.br.homologacao | 1i4 -         |

3) Faça a avaliação e, ao final, clique em "concluir avaliação".

| nstrutor: ELINES TATIANES PEREIRA DOS SANTOS PETINE                                                                                                    | 1               | 2   | 3         | 4   | 5  | N |
|----------------------------------------------------------------------------------------------------|-----------------|-----|-----------|-----|----|---|
| . Demonstrou dominio (conhecimento e segurança) dos conteúdos abordados.                                                                                                    | 0               | 0   | 0         | 0   | ۰  | 0 |
| . Utilizou linguagem de fácil compreensão.                                                                                                    | 0               | 0   | 0         | 0   | ۰  |   |
| . Respeitou as ideias dos servidores.                                                                                                    | 0               | 0   | 0         | 0   | ۰  | 0 |
| . Respeitou a diversidade (étnica, social, sexual, cultural, religiosa, etária etc.).                                                                                                    | 0               | 0   | 0         | 0   | ۰  |   |
| Demonstrou respeito ao serviço público.                                                                                                    | 0               | 0   | 0         | 0   | ۰  | 0 |
| . Incentivou a participação de toda a turma.                                                                                                    | 0               | 0   | 0         | 0   | ۲  |   |
| Relacionou o conteúdo do curso com a melhoria do serviço público.                                                                                                    | 0               | 0   | 0         | 0   | ۰  | 0 |
| . Estimulou o debate entre os participantes do curso.                                                                                                    | 0               | 0   | 0         | 0   | ۲  |   |
| . Respondeu rapidamente (até 48 horas úteis) as minhas consultas na comunidade virtual - SIGAA.                                                                                                    | 0               | 0   | 0         | 0   | ۰  | 0 |
| 0. Esclareceu dúvidas e questionamentos dos participantes.                                                                                                    | 0               | 0   | 0         | 0   | ۰  |   |
| <ol> <li>Utilizou adequadamente os recursos de interação (chats, fóruns, correio eletrônico, etc.) disponibilizados na comunidade virtual -<br/>IGAA.</li> </ol>                                                                                                    | 0               | 0   | 0         | 0   | ۰  | 0 |
| 2. Utilizou exemplos pertinentes à realidade de trabalho dos servidores.                                                                                                    | 0               | 0   | 0         | 0   | ۲  | 0 |
| <ol> <li>Manteve o foco das discussões nos objetivos da atividade de capacitação.</li> </ol>                                                                                                    | 0               | 0   | 0         | 0   | ۲  | 0 |
| 5 - NOTA GLOBAL                                                                                                    |                 |     |           |     |    |   |
| Considerando todos os aspectos avaliados, de forma global, gual NOTA você daria à Atividade de Capacitação, em uma escala de O a 107                                                                                                    |                 |     |           |     |    |   |
| 0 0 0 0 0 0 0 0 0 0 0 0 0 0 0 0 0 0 0 0                                                                                                    |                 | 0.9 |           |     |    | 0 |
|                                                                                                    |                 |     |           |     |    |   |
| 0 - EDUCAÇÃO A DISTANCIA                                                                                                    |                 | -   |           |     |    |   |
| A anresentarão visual do material didático facilitou a comoreensão do conteúdo.                                                                                                    |                 | 1   |           |     | 1  | 1 |
| Utilizou adequadamente os recursos de interacilo (chata fónuna correio eletrônico etc.) disponibilizados na atividade de capacitacilo.                                                                                                    |                 | ă   | ě         | č   |    | 1 |
| A anresentarão visual das telas facilitos mes entendimento.                                                                                                    |                 |     |           | -   |    | 1 |
| A apresentacilo visual das telas estimulou o interesse pelo processo de aprendizapem.                                                                                                    |                 |     | ě         | č   |    | 1 |
| à nuartidade de contelido por tela foi adenuada.                                                                                                    |                 |     |           | -   |    | 1 |
| As latras (cor, tipo, tamanho) usadas nos textos facilitaram a leitura.                                                                                                    |                 |     |           | č   |    | 1 |
|                                                                                                    |                 |     | -         | -   |    | 1 |
| Pa símbolos aneacantados na tala (decanho, icone, cata) foram de fáril antendimento.                                                                                                    | 0               |     |           |     |    | 1 |
| Os símbolos apresentados na tela (desenho, icone, seta) foram de fácil entendimento.                                                                                                    |                 | 0   | 0         | 6   |    | 1 |
| . Os símbolos apresentados na tela (desenho, icone, seta) foram de fácil entendimento.<br>. Foi fácil saber em que etapa do curso eu estava, a cada momento.<br>. da mencaces que recebi do sistema forzam cluras.                                                                                                    | 0               | 0   | 0         | 6   | -  | 1 |
| . Os símbolos apresentados na tela (desenho, ícone, seta) foram de fácil entendimento.<br>. Foi fácil saber em que etapa do curso eu estava, a cada momento.<br>. As mensagens que recebi do sistema foram claras.                                                                                                    | 0               | 0   |           | 0   |    | - |
| . Os símbolos apresentados na tela (desenho, icone, seta) foram de fácil entendimento.<br>. Foi fácil saber em que etapa do curso eu estava, a cada momento.<br>. As mensagens que recebi do sistema foram claras.<br>D. Sinto-me motivado(a) a participar de outra atividade de capacitação a distância na UFRN.                                                                                                    | 0               | 0   | 0         |     |    |   |
| . Os símbolos apresentados na tela (desenho, icone, seta) foram de fácil entendimento.<br>. Foi fácil saber em que etapa do curso eu estava, a cada momento.<br>. As mensagens que recebi do sistema foram claras.<br>D. Sinto-me motivado(a) a participar de outra atividade de capacitação a distância na UFRN.<br>7 - CRÍTICAS E SUGESTÕES (ATENDIMENTO, INFRAESTRUTURA, SERVIÇOS DE APOIO, MATERIAL DIDÁTICO, CONTEÚDO                                                                            | 0<br>0<br>5 ADD | 0   | o<br>AIS, | ETC | .) |   |
| <ul> <li>Os símbolos apresentados na tela (desenho, icone, seta) foram de ficil entendimento.</li> <li>Foi fácil saber em que etapa do curso eu estava, a cada momento.</li> <li>As mensagens que recebi do sistema foram claras.</li> <li>Sinto-me motivado(a) a participar de outra atividade de capacitação a distância na UFRI.</li> <li>7 - CRÍTICAS E SUGESTÕES (ATENDIMENTO, INFRAESTRUTURA, SERVIÇOS DE APOIO, MATERIAL DIDÁTICO, CONTEÚDO<br/>Teste CODER</li> </ul>                         | S ADI           | 0   | 0<br>A15, | ETC | .) |   |
| Os símbolos apresentados na tela (desenho, icone, seta) foram de ficil entendimento. Foi fácil saber em que etapa do curso eu estava, a cada momento. As mensagens que recebi do sistema foram claras. D. Sinto-me motivado(a) a participar de outra atividade de capacitação a distância na UFRN. 7 - CRÍTICAS E SUGESTÕES (ATENDIMENTO, INFRAESTRUTURA, SERVIÇOS DE APOTO, MATERIAL DIDÁTICO, CONTEÚDO Teste CODER Concluir Ausliación dos Vinitar Cancelor                                         | S ADI           | 0   | O AIS,    | ETC | .) |   |
| Os símbolos apresentados na tela (desenho, icone, seta) foram de ficil entendimento. Foi fácil saber em que etapa do curso eu estava, a cada momento. As mensagens que recebi do sistema foram claras. D. Sinto-me motivado(a) a participar de outra atividade de capacitação a distância na UFRN. 7 - CRÍTICAS E SUGESTÕES (ATENDIMENTO, INFRAESTRUTURA, SERVIÇOS DE APOIO, MATERIAL DIDÁTICO, CONTEÚDO Teste CODEP Concluir Avaliação << Voitar Cancelar Concluir Avaliação << Voitar Cancelar      | S ADI           | 0   | O AIS,    | ETC | .) |   |
| Os símbolos apresentados na tela (desenho, icone, seta) foram de ficil entendimento. Foi fácil saber em que etapa do curso eu estava, a cada momento. As mensagens que recebi do sistema foram claras. D. Sinto-me motivado(a) a participar de outra atividade de capacitação a distância na UFRN. 7 - CRÍTICAS E SUGESTÕES (ATENDIMENTO, INFRAESTRUTURA, SERVIÇOS DE APOIO, MATERIAL DIDÁTICO, CONTEÚDO Teste CODEP Concluir Avaliação << Voltar   Cancelar   * Campos de preenchimento obrigatório. | S ADD           | 0   | iais,     | ETC | .) |   |

4) Ao finalizar, deverá aparecer uma mensagem dizendo que a avaliação foi cadastrada com sucesso.

|                                                                                                    | Gestao de Recursos Humanos                                                                                     |                                                                                           | Ajuda?                                               | Tempo de Sessão: 01:30                             | SAIR                                                                                                    |
|----------------------------------------------------------------------------------------------------|----------------------------------------------------------------------------------------------------|-------------------------------------------------------------------------------------------|------------------------------------------------------|----------------------------------------------------|----------------------------------------------------------------------------------------------------|
|                                                                                                    |                                                                                                    | 🍘 Módulos                                                                                 | -C Menu Serv                                         | idor 🄗 Alterar Se                                  | nha                                                                                                    |
| <ol> <li>Avaliação cadastrado(a) com suc</li> </ol>                                                                                                    | essol                                                                                                    |                                                                                           |                                                      |                                                    |                                                                                                    |
| A                                                                                                    |                                                                                                    |                                                                                           |                                                      |                                                    |                                                                                                    |
|                                                                                                    |                                                                                                    |                                                                                           |                                                      | (x) fechar m                                       | iensagens                                                                                                    |
| 🖉 Avaliação   🛃 Capacitação   🔍 Consulta                                                                                                    | as   🤨 Escritório de Ideias   🤣 Férias                                                                         | 🧕 Serviços   🛃 Solicit                                                                    | tações                                               |                                                    |                                                                                                    |
| PORTAL DO SERVIDOR > AVALIAR CAPACITAÇÃO                                                                                                    | O (AVALIAÇÃO DE REAÇÃO) > SELECIONAR                                                                           | INSCRIÇÃO                                                                                 |                                                      |                                                    |                                                                                                    |
|                                                                                                    |                                                                                                    |                                                                                           |                                                      |                                                    |                                                                                                    |
| Nesta operação é possível fazer a avaliação de o                                                                                                    | apacitação (Avaliação de Reação).                                                                              |                                                                                           |                                                      |                                                    |                                                                                                    |
| O campo Status da Avaliação considera a situ<br>Disponível: Significa que o curso concluido pelo<br>Vadinación de Cardon de Cardon d | ação da avaliação referente ao curso de ca;<br>o servidor está em seu período oficial de av                    | pacitação concluído pelo ser<br>aliação.<br>1 de publicação                               | vidor.                                               |                                                    |                                                                                                    |
| Indisponivel: Signinea que o curso concluido p                                                                                                    | elo servidor nao esta em seu periodo oncia                                                                     | i de avaliação.                                                                           |                                                      |                                                    |                                                                                                    |
|                                                                                                    |                                                                                                    |                                                                                           |                                                      |                                                    |                                                                                                    |
|                                                                                                    |                                                                                                    |                                                                                           |                                                      |                                                    |                                                                                                    |
|                                                                                                    |                                                                                                    |                                                                                           |                                                      |                                                    |                                                                                                    |
|                                                                                                    | 🤍: Visualizar Inscrição 🛛 🚳: S                                                                                 | elecionar Inscrição                                                                       |                                                      |                                                    |                                                                                                    |
|                                                                                                    | 4: Visualizar Inscrição 🚳: S<br>Inscrições Encontra                                                            | ielecionar Inscrição<br>DAS (1)                                                           |                                                      |                                                    |                                                                                                    |
| urma                                                                                                    | Sisualizar Inscrição Q: S<br>Inscrição C: S<br>CH S                                                            | ielecionar Inscrição<br>pas (1)<br>ituação                                                | Período de R                                         | alização                                           |                                                                                                    |
| ' <b>urma</b><br>iodep cursos 2022 teste/certificado                                                                                                    | Sisualizar Inscrição       S: S         Inscrições Encontran       CH         CH       S         20       A    | ielecionar Inscrição<br>DAS (1)<br>ituação<br>provado                                     | <b>Período de R</b><br>28/03/2022 a 2                | alização<br>9/03/2022                              | ۹. ۵                                                                                                    |
| urma<br>iodep cursos 2022 teste/certificado                                                                                                    | Sisualizar Inscrição     Sis       Inscrições Encontran     CH       CH     Sis       20     A       << Voltar | ielecionar Inscrição<br>oxs (1)<br>ituação<br>provado                                     | Período de Ro<br>28/03/2022 a 2                      | zalização<br>9/03/2022                             | ۹. ۵                                                                                                    |
| ' <b>urma</b><br>odep cursos 2022 teste/certificado                                                                                                    | Stimulizar Inscrição     Si S       Inscrição Excontrat       CH S       20     A       < Voltar               | ielecionar Inscrição<br>bas (1)<br>ituação<br>provado                                     | Período de R<br>28/03/2022 e 2                       | zalização<br>9/03/2022                             | ۹. ۵                                                                                                    |
| urma<br>iodep cursos 2022 teste/certificado<br>SISGRH   Coordenadoria de Tecnologia da Informaçã                                                                                                    | Stisualizar Inscrição     S: S       Inscrições Encontrat       CH     S       20     A       << Voltar        | elecionar Inscrição<br>bas (1)<br>ituação<br>provado<br>or<br>s38   Cepyright © 2007-2022 | Período de R<br>28/03/2022 a 2<br>UFRN - sig-homolog | zalização<br>9/03/2022<br>acao.ufrrj.br.homologaca | <ul> <li>Image: A start of the start of the start of</li></ul> |

### 2º Passo: Como solicitar o certificado de participação:

1) Retorne ao Menu Servidor  $\rightarrow$  Capacitação  $\rightarrow$  Certificado  $\rightarrow$  Solicitar Certificado de Participação.

|                     |                        |                       |                                                                                                    | Módulos                   | 🗧 Menu Servidor 🛛 🎈 Alterar Senha                        |     |
|---------------------|------------------------|-----------------------|----------------------------------------------------------------------------------------------------|---------------------------|----------------------------------------------------------|-----|
|                     |                        |                       |                                                                                                    |                           |                                                          |     |
|                     |                        |                       |                                                                                                    |                           |                                                          |     |
|                     |                        |                       |                                                                                                    |                           |                                                          |     |
|                     |                        |                       |                                                                                                    | •                         | (x) fechar mensage                                       | ens |
| 💹 Avaliação   📘     | Capacitação   🔾 Con    | sultas   🤫 Escritóri  | o de Ideias   🥨 Férias                                                                                                    | 送 Serviços   🛃 Solicita   | sções                                                    |     |
|                     | Certificado            |                       | Certificados Dis                                                                                                    | poníveis                  | CALENDÁRIO DA FOLHA DE                                   |     |
|                     | Inscrições             |                       | Solicitar Certifi                                                                                                    | cado de Participação      | PAGAMENTO                                                |     |
| Não na notic        | Levantamento de Neces  | sidades de Capacitaç  | ão 🔸                                                                                                    |                           | Período: Abertos 🗸                                       |     |
|                     | Turmas                 |                       | •                                                                                                    |                           | ABERTOS                                                  |     |
|                     |                        |                       |                                                                                                    |                           | Nenhum calendário especificado para<br>este período.     |     |
|                     |                        |                       |                                                                                                    |                           |                                                          |     |
|                     |                        | Acesso                | RAPIDO                                                                                                    |                           |                                                          |     |
| Dados<br>Funcionais | s A Dados<br>Pessoa    | is 🏰 Afas             | olicitar Soli<br>stamento Ele                                                                                                    | icitação<br>trônica 🗙 Fér | ias Portal do Servidor                                   |     |
|                     |                        | _                     |                                                                                                    |                           | Minhas 戻                                                 | ٦   |
| Portal<br>PROGEP    | Sugestő<br>e Crítica   | es 🎽 Fle              | Ponto 🏭 Cap                                                                                                    | pacitação                 | Mensagens                                                |     |
|                     | -                      | _                     |                                                                                                    |                           | Trocar Foto                                              |     |
|                     |                        |                       |                                                                                                    |                           |                                                          |     |
|                     |                        | FÉRIAS DO             | Exercício                                                                                                    |                           | Editar Perfil                                            |     |
| Início              | Fim                    | Exercício             | Homologada                                                                                                    | Situação                  |                                                          |     |
| 02/01/2023          | 22/01/2023             | 2022                  | Sim                                                                                                    | Paga/Marcada              |                                                          | ٦   |
| 03/11/2022          | 11/11/2022             | 2022                  | Sim                                                                                                    | Paga/Marcada              |                                                          |     |
|                     |                        |                       |                                                                                                    |                           |                                                          | _   |
|                     |                        | FÓR                   | UNS                                                                                                    |                           | Mat. Siape: 3037891<br>Categoria: Técnico Administrativo |     |
| Docente/TAE         | S                      | ervidores             | Servidores da                                                                                                    | Unida                     | Cargo: ASSISTENTE EM                                     |     |
|                     |                        |                       |                                                                                                    |                           | Vinculo: Ativo Permanente                                |     |
| Este fórum serv     | e para a comunicação e | ntre os servidores da | mesma unidade.                                                                                                    |                           | COORDENAÇÃO DE                                           |     |
|                     |                        |                       | -                                                                                                    |                           | Lotação: PESSOAS                                         | /E  |
|                     | C                      | : Cadastrar Tópico    | In the second second |                           | (12.28.01.00.21)<br>COORDENAÇÃO DE                       |     |
| COORDEN             | AÇÃO DE DESENVOL       | VIMENTO DE PES        | SOAS O                                                                                                    |                           | Localização: DESENVOLVIMENTO D                           | DE  |
|                     |                        |                       |                                                                                                    |                           | PC330A3                                                  |     |

2) Tipo de certificado  $\rightarrow$  Selecione a opção "curso"  $\rightarrow$  clique em buscar  $\rightarrow$  clique no botão "

| FRRJ - SIGRH - Sistema Integ                                                                                                  | rado de Gestão de Recursos Humanos                                                                                                    |                                                                                                | Ajuda? Tempo                                                | de Sessão: 01:30 SAIF           |
|----------------------------------------------------------------------------------------------------|----------------------------------------------------------------------------------------------------|------------------------------------------------------------------------------------------------|-------------------------------------------------------------|---------------------------------|
|                                                                                                    |                                                                                                    | 🎯 Módulos                                                                                      | 嘴 Menu Servidor                                             | 😤 Alterar Senha                 |
|                                                                                                    |                                                                                                    |                                                                                                |                                                             |                                 |
|                                                                                                    |                                                                                                    |                                                                                                |                                                             |                                 |
|                                                                                                    |                                                                                                    |                                                                                                |                                                             | (x) fechar mensager             |
| 💹 Avaliação   📝 Capacitação   🔾                                                                                               | Consultas   🦿 Escritório de Ideias   🎲 Férias                                                                                                    | 🧕 Serviços   🛃 Solicita                                                                        | ições                                                       |                                 |
| PORTAL DO SERVIDOR > SOLICITAÇ                                                                                                | ão de Certificado de Participação em Curs                                                                                                    | o de Capacitação                                                                               |                                                             |                                 |
| Através desta operação será possível co<br>Utilizando a opção "Tipo de Certificado:<br>Caso tenha participado de atividades d | nsultar os cursos inscritos e solicitar seus respectiv<br>Módulos" será possível selecionar mais de um curs<br>: capacitação como instrutor, será possível gerar cer | os certificados de participaçã<br>o/evento para somar carga h<br>tificados de instrutor usando | ăo.<br>Iorária em um mesmo ce<br>o a opção "Tipo de Certifi | rtificado.<br>cado: Instrutor". |
|                                                                                                    | INFORME OS CRITÉRIOS                                                                                                    | DE BUSCA                                                                                       |                                                             |                                 |
| Servido                                                                                                    | : VANESSA MARIA GARCIA GOMES                                                                                                    |                                                                                                |                                                             |                                 |
| Tipo de Certificado:                                                                                                    | Curso                                                                                                    |                                                                                                | ~                                                           |                                 |
| <ul> <li>Tipo de Evento de<br/>Capacitação:</li> </ul>                                                                        | SELECIONE                                                                                                    |                                                                                                | ~                                                           |                                 |
| <ul> <li>Evento de Capacitação:</li> </ul>                                                                                    | SELECIONE                                                                                                    |                                                                                                | ~                                                           |                                 |
| <ul> <li>Atividade de Capacitação:</li> </ul>                                                                                 | SELECIONE                                                                                                    |                                                                                                | ~                                                           |                                 |
| 🗆 Turma:                                                                                                    | SELECIONE                                                                                                    |                                                                                                | ~                                                           |                                 |
|                                                                                                    | Buscar Cancel                                                                                                    | ar                                                                                             |                                                             |                                 |
|                                                                                                    |                                                                                                    |                                                                                                |                                                             |                                 |
|                                                                                                    | 🔍 : Visualizar Inscrição 🛛 🚳 : Sel                                                                                                    | ecionar Curso/Turma                                                                            |                                                             |                                 |
|                                                                                                    | TURMAS ENCONTRADAS - 1 REGISTRO                                                                                                    | (S) ENCONTRADO(S)                                                                              |                                                             |                                 |
| Siape Nome                                                                                                    | Turma                                                                                                    |                                                                                                | CH Situação                                                 | -                               |
|                                                                                                    | Codep corsos 2022 teste/cercincad                                                                                                    | 0                                                                                              | 20 Aprovado                                                 |                                 |
|                                                                                                    | * Campos de preenchiment                                                                                                    | o obrigatório.                                                                                 |                                                             |                                 |
|                                                                                                    | Portal do Servid                                                                                                    | or                                                                                             |                                                             |                                 |
| SIGRH   Coordenadoria de Tecnologia da I                                                                                      | nformação e Comunicação - COTIC/UFRRJ - (21) 2681-46<br>v4.53.0_10                                                                                                   | 538   Copyright @ 2007-2022 -                                                                  | UFRN - sig-homologacao.uf                                   | rrj.br.homologacao1i4 -         |
|                                                                                                    |                                                                                                    |                                                                                                |                                                             |                                 |
|                                                                                                    |                                                                                                    |                                                                                                |                                                             |                                 |

3) Clique  $\mathbf{m}$  "Concordo"  $\rightarrow \bigcirc$  Marque a opção para qual o certificado será utilizado: Desenvolvimento Profissional ou Progressão por Capacitação  $\rightarrow$  em seguida clique em solicitar certificado.

| UFRRJ - SIGRH - Sistema Inteorado de Gestão de Recursos Humanos                                                                                                    |                                                                              | Ajuda? 7                                | empo de Sessão: 01:30                  | SAIR    |
|----------------------------------------------------------------------------------------------------|------------------------------------------------------------------------------|-----------------------------------------|----------------------------------------|---------|
|                                                                                                    | 🎯 Módulos                                                                    | 嘴 Menu Servid                           | or 🔗 Alterar Sen                       | iha     |
|                                                                                                    |                                                                              |                                         | (x) fechar me                          | ensagen |
| 📝 🖉 Avaliação   🌄 Capacitação   🔍 Consultas   🤗 Escritório de Ideias   🤣 Férias   🧕 Se                                                                                                    | erviços   🛃 Solicitaçõe                                                      | 25                                      |                                        |         |
| Portal do Servidor > Solicitação de Certificado de Participação em Atividades                                                                                                    | de Capacitação                                                               |                                         |                                        |         |
| Dados do Certificado de Capaci                                                                                                    | ΙΤΑςÃΟ                                                                       |                                         |                                        |         |
| Servidor:<br>Atividade de Capacitação:<br>Carga Horária:<br>Data de Início:<br>Data de Término:<br>Conteúdo Programático:<br>Aviso                                                                                                    |                                                                              |                                         |                                        |         |
| Caro servidor, se a emissão de certificado for de módulos isolados, acarretará o desconto da<br>do total da carga horária acumulada de todas as atividades de capacitação cursadas. Caso a<br>capacitação disponibilizadas, o sistema reiniciará a contagem das cargas horárias de novas a<br>concordo com o disposto acima. | carga horária referente<br>emissão de certificado :<br>tividades realizadas. | a atividade de ca<br>seja de todas as a | apacitação solicitada<br>atividades de |         |
| A emissão deste certificado será utilizado para que fins:<br>Desenvolvimento Profissional      Progressão por Capacitação                                                                                                    |                                                                              |                                         |                                        |         |
| Solicitar Certificado                                                                                                    | ancelar                                                                      |                                         |                                        |         |
| * Campos de preenchimento obriga                                                                                                    | tório.                                                                       |                                         |                                        |         |

4) O sistema apresentará uma mensagem dizendo que sua solicitação foi realizada.

|                                                                                               | rado de Gestão de Recursos Humanos                                                      |                           | Ajuda? Tempo    | o de Sessão: 01:30 🛛 S |
|-----------------------------------------------------------------------------------------------|-----------------------------------------------------------------------------------------|---------------------------|-----------------|------------------------|
|                                                                                               |                                                                                         | 🧊 Módulos                 | C Menu Servidor | 🔗 Alterar Senha        |
| <ul> <li>Solicitação realizada com s</li> </ul>                                               | sucesso.                                                                                |                           |                 | (a) fachar mar         |
| Avaliação I 🗟 Capacitação I 🔍 I                                                               | Consultas I 🤗 Escritório de Ideias I 🦄 Férias                                           | 2 Servicos I 🗐 Solicita   | ições           | (x) recnar mensi       |
|                                                                                               |                                                                                         |                           | iyoca           |                        |
| THE DO SERVIDOR > SOLICITAÇÃO L                                                               | DE GERTIFICADO DE FARTICIPAÇÃO EN CORSO DE C                                            | uncitação                 |                 |                        |
|                                                                                               | INFORME OS CRITÉRIOS                                                                    | DE BUSCA                  |                 |                        |
| Servidor                                                                                      |                                                                                         |                           |                 |                        |
| Tipo de Certificado: *                                                                        | SELECIONE                                                                               |                           | •               |                        |
| Tipo de Evento de<br>Capacitação:                                                             | SELECIONE                                                                               |                           | •               |                        |
|                                                                                               | SELECIONE                                                                               |                           | •               |                        |
| Evento de Capacitação:                                                                        |                                                                                         |                           |                 |                        |
| <ul> <li>Evento de Capacitação:</li> <li>Atividade de Capacitação:</li> </ul>                 | SELECIONE                                                                               |                           | •               |                        |
| <ul> <li>Evento de Capacitação:</li> <li>Atividade de Capacitação:</li> <li>Turma:</li> </ul> | SELECIONE                                                                               |                           | ¥<br>¥          |                        |
| <ul> <li>Evento de Capacitação:</li> <li>Atividade de Capacitação:</li> <li>Turma:</li> </ul> | SELECIONE<br>SELECIONE<br>Buscar Cancel                                                 | r                         | <b>v</b>        |                        |
| <ul> <li>Evento de Capacitação:</li> <li>Atividade de Capacitação:</li> <li>Turma:</li> </ul> | SELECIONE<br>SELECIONE<br>Buscar Cancel<br>* Campos de preenchiment                     | r<br>o obrigatório.       | <b>T</b>        |                        |
| <ul> <li>Evento de Capacitação:</li> <li>Atividade de Capacitação:</li> <li>Turma:</li> </ul> | SELECIONE<br>SELECIONE<br>Buscar Cancel<br>* Campos de preenchiment<br>Portal do Servid | r<br>o obrigatório.<br>pr | •               |                        |

#### 3º Passo: Como emitir o Certificado Disponível:

UFRRJ - SIGRH - Sistema Integrado de Gestão de Recursos Humar Ajuda? Tempo de Sessão: 01:29 SAIR 🎯 Módulos 😋 Menu Servidor 🔗 Alterar Senha (x) fechar 🍃 Avaliação | 🍃 Capacitação | 🔍 Consultas | 🜻 Escritório de Ideias | 🤣 Férias | 🧟 Serviços | 🛃 Solicitações CALENDÁRIO DA FOLHA DE Certificados Disponíveis PAGAMENTO Inscrições Solicitar Certificado de Participação Não há notíci Período: Abertos • Levantamento de Necessidades de Capacitação Turmas ABERTOS Nenhum calendário especificado para este período. ACESSO RÁPIDO Dados Funcionai Portal do Servidor Dados Pessoais Solicitar Afastament 12 Solicitação Eletrônica Férias × Minhas 📄 Mensagens Sugestões e Críticas Portal PROGEP ¥ Ponto Eletrônico Capacitação Trocar Foto Editar Perfil FÉRIAS DO EXERCÍCIO Exercício 2022 Situação Paga/Marcada Início Fim 22/01/2023 Homologada 02/01/2023 Sim Paga/Marcada 03/11/2022 11/11/2022 2022 Sim Mat. Siape: 3037891 FÓRUNS Categoria: Técnico Administra ASSISTENTE EM ADMINISTRACAO Ativo Permanente Docente/TAE ... Servidores da Unida.. Servidores Cargo: Vinculo: Este fórum serve para a comunicação entre os servidores da mesma unidade. COORDENAÇÃO DE DESENVOLVIMENTO

1) Retorne ao Menu Servidor  $\rightarrow$  Capacitação  $\rightarrow$  Certificado Disponível.

2) Clique em "
availar" para imprimir o certificado. Ele deverá ser baixado em PDF no seu computador.

| UFRRJ - SIGRH - Sistema Integr             | ado de Gestão de Recursos      | Humanos                                        |            |              | Ajuda? 74          | mpo de Sess    | <i>io:</i> 01:30 | SAIR    |
|--------------------------------------------|--------------------------------|------------------------------------------------|------------|--------------|--------------------|----------------|------------------|---------|
|                                            |                                | (                                              | 🗿 Módulo   | s            | 📲 Menu Servido     | r  👮 4         | Uterar Sen       | ha      |
|                                            |                                |                                                |            |              |                    |                |                  |         |
|                                            |                                |                                                |            |              |                    |                |                  |         |
|                                            |                                |                                                |            |              |                    | (x)            | fechar me        | nsagens |
| 📝 Avaliação   🛃 Capacitação   🔍 C          | Consultas   🤗 Escritório de I  | Ideias   🤣 Férias   🧕 Serv                     | iços   🗟   | Solicitaçõe  | 25                 |                |                  |         |
| Portal do Servidor > Autorizaçã            | o de Emissão de Certifio       | CADOS SOLICITADOS                              |            |              |                    |                |                  |         |
|                                            |                                |                                                |            |              |                    |                |                  |         |
| A listagem abaixo exibe todas as solicitas | ções de emissão de certificado | os de participação em cursos.                  |            |              |                    |                |                  |         |
|                                            |                                |                                                |            |              |                    |                |                  |         |
| 🔍 : Visualiza                              | r Detalhes da Inscrição        | 3: Cancelar Solicitação de C                   | ertificad  | ) 🚔: Im      | primir Certificad  | o              |                  |         |
|                                            | LISTA DE CERTIFICADOS          | SOLICITADOS - 1 REGISTRO(S                     | ) ENCONT   | ADD(S)       |                    |                |                  |         |
| ř                                          | Curso                          |                                                | СН         | Тіро         | Data da Sol        | icitação S     | Situação         | $\sim$  |
|                                            | Codep cursos 2022 teste/ce     | rtificado                                      | 20         | Curso        | 04/04/2            | 022 E          | Emitido          | ۹ 👜     |
|                                            |                                | Dortal da Convidor                             |            |              |                    |                |                  |         |
|                                            |                                | Portal do Servidor                             |            |              |                    |                |                  |         |
| SIGRH   Coordenadoria de Tecnologia da Inl | formação e Comunicação - COTIO | C/UFRRJ - (21) 2681-4638   Copyr<br>v4.53.0_10 | ight © 200 | 7-2022 - UFR | N - sig-homologaca | o.ufrrj.br.hor | nologacao        | li4 -   |
|                                            |                                |                                                |            |              |                    |                |                  |         |
|                                            |                                |                                                |            |              |                    |                |                  |         |